## Vnos prejetega računa za osnovno sredstvo - finančni najem (leasing)

Zadnja sprememba 16/09/2024 2:45 pm CEST

Navodilo se nanaša na vnos prejetega računa za osnovno sredstvo v primeru finančnega najema, leasinga.

1 V meniju **Poslovanje > Prejeti računi > Nov** vnesemo glavo prejetega

računa enako kot za vse druge prejete račune.

## 2

Na vrstici računa dodamo **odhodek** z naslednjimi nastavitvami:

- Vrsta odhodka > osnovno sredstvo ali nepremičnina.
- Program ponudi dodatno polje Osnovno sredstvo za povezavo z osnovnim sredstvom ali nepremičnino.
  - Če imamo osnovno sredstvo že vneseno v registru, ga izberemo iz seznama.
  - Če osnovnega sredstva še nimamo vnesenega, ga dodamo s

klikom na + . Program odpre okno za vnos osnovnega sredstva.

- Vnesemo Naziv osnovnega sredstva.
- Izberemo Amortizacijsko skupino.
- Izberemo Nahajališče.
- Kliknemo Shrani.
- V polju Prenos v uporabo izberemo:
  - Takoj v uporabo ali
  - Ne gre takoj v uporabo.
- Določimo konto knjiženja 0270 Nepremičnine v gradnji oziroma

izdelavi ali 0470 - Oprema in druga opredmetena osnovna sredstva

- v gradnji oziroma izdelavi (prehodni konto).
- Izberemo ustrezno **stopnjo DDV-ja.**
- Preverimo znesek **osnove** in **DDV**.
- V zavihku Ostali podatki, v polju Konto obveznosti izberemo na spustnem seznamu analitični konto 97500 - Dolgoročni dolgovi iz finančnega najema.
- Odhodek **shranimo**.

## 3

Račun **potrdimo**.

| Ddhodek                                       |          |            | $\times$ |
|-----------------------------------------------|----------|------------|----------|
| Osnovni podatki Ostali podatki                |          |            |          |
| <sup>‡</sup> Tip odhodka:                     |          |            |          |
| Blago Storitve                                |          |            |          |
| Konto delitve:                                |          | % delitve: |          |
|                                               | ~        | 0,00       |          |
| Konto obveznosti:                             |          |            |          |
| 07500 Bolgoročni dolgovi iz finančnoga pajoma | <b>u</b> |            |          |

## **Ureditev temeljnice**

Po potrditvi računa program pripravi temeljnico.

4 Izberemo **temeljnico** in kliknemo na **Uredi**.

5 Dodamo **knjižbo za obresti**: konto 97501 v breme, konto 9750 v dobro ter **knjižbi shranimo**.

6 Po končanem vnosu podatkov **temeljnico shranimo** in **potrdimo**.